MAINTENANCE TECHNICAL SUPPORT CENTER / MAINTENANCE POLICIES & PROGRAMS ENGINEERING / UNITED STATES POSTAL SERVICE

# Maintenance Management Order

- SUBJECT: Operational & Preventive Maintenance Guidelines for the P&DC and REC Postal Address Redirection System (PARS)
  - TO: 1. Manager, Maintenance Support, Area Offices
    - 2. Maintenance Managers, P&DC Offices
    - 3. Maintenance Managers, REC Offices
    - 4. Supervisors, P&DC Offices
    - 5. Supervisors, REC Offices

DATE: April 19, 2010 NO: MMO-025-10 FILE CODE: 2, 02A, 02B, 02

fjac:mm09009ae

This Maintenance Management Order (MMO) provides Operational & Preventive Maintenance (PM) guidelines for the P&DC and REC PARS. This MMO supersedes MMO-127-06 and MMO-119-06.

The minimum maintenance skill level to perform each task on these checklists is included in the Minimum Skill Level column. This does not preclude higher level employees from performing any of this work.

The work hours represented in this MMO reflect the maximum work hours required to maintain the equipment. Given local conditions, management may modify task frequencies.

The attached master checklists provides tasks to be performed at periodic intervals (Weekly, Monthly, Semi-Annual, and Operational Maintenance), time required per task, and the minimum skill level for each task.

Maintenance Managers are to use these preventive maintenance guidelines when preparing the route sheets for local maintenance personnel. It is the responsibility of each Maintenance Manager to ensure all WARNINGS, CAUTIONS, and NOTES are included with each applicable task as part of the preparation of any local route sheets.

# WARNING

Various products requiring Material Safety Data Sheets (MSDS) may be utilized during the performance of the procedures in this bulletin. Ensure the current MSDS for each product used is on file and available to all employees. When reordering such a product, it is suggested that current MSDS be requested. Refer to MSDS for appropriate personal protective equipment.

# WARNING

The use of compressed or blown air is prohibited. When cleaning is required, an alternative cleaning method such as a HEPA filtered vacuum cleaner or a damp rag must be used in place of compressed or blown air. A lint-free cloth or brush may be used only on optical equipment when other cleaning methods can not be used.

For questions or comments concerning this bulletin contact the MTSC HelpDesk, either online at **MTSC>HELPDESK>Create/Update Tickets** or call (800) 366-4123.

a

Robert E. Albert Manager Maintenance Technical Support Center Maintenance Policies and Programs

Attachments:

- 1. Workload Estimate
- 2. Master Checklist: 03-PARS-\*\*-001-M: Weekly
- 3. Master Checklist: 03-PARS-\*\*-002-M: Monthly
- 4. Master Checklist: 03-PARS-\*\*-003-M: Semi-Annual
- 5. Master Checklist: 09-PARS-\*\*-004-M: Operational Maintenance
- 6. Illustrations for PARS

#### SUMMARY

### WORKLOAD ESTIMATE

# FOR

# **P&DC AND REC PARS**

(PARS\*\*)

\*\*Class codes AA, AB, BA, BB

#### SUMMARY WORKLOAD ESTIMATE FOR P&DC AND REC PARS

| 7 Days Pe                              | er Week O | perationa | I              |                | Gra         | Ind Total |
|----------------------------------------|-----------|-----------|----------------|----------------|-------------|-----------|
|                                        |           | Repair    |                |                |             |           |
|                                        |           | Time      |                |                |             | Total     |
| Number                                 | Routine   | Per       | Total Time Per |                | Operational | Time Per  |
| PARS Sys                               | Servicing | System    | System         | Non-Productive | Maintenance | System    |
| Computers                              | (nrs/yr)  | (nrs/yr)  | (nrs/yr)       | (Hrs/Yr)       | (Hrs/Yr)    | (nrs/Yr)  |
| 10                                     | 90.60     | 27.18     | 117.78         | 11.78          | 163.80      | 293.36    |
| 15                                     | 119.60    | 35.88     | 155.48         | 15.55          | 163.80      | 334.83    |
| 20                                     | 148.60    | 44.58     | 193.18         | 19.32          | 163.80      | 376.30    |
| 25                                     | 177.60    | 53.28     | 230.88         | 23.09          | 163.80      | 417.77    |
| 30                                     | 206.60    | 61.98     | 268.58         | 26.86          | 163.80      | 459.24    |
| 35                                     | 235.60    | 70.68     | 306.28         | 30.63          | 163.80      | 500.71    |
| 40                                     | 264.60    | 79.38     | 343.98         | 34.40          | 163.80      | 542.18    |
| 45                                     | 293.60    | 88.08     | 381.68         | 38.17          | 163.80      | 583.65    |
| 50                                     | 322.60    | 96.78     | 419.38         | 41.94          | 163.80      | 625.12    |
| 55                                     | 351.60    | 105.48    | 457.08         | 45.71          | 163.80      | 666.59    |
| 60                                     | 380.60    | 114.18    | 494.78         | 49.48          | 163.80      | 708.06    |
| 65                                     | 409.60    | 122.88    | 532.48         | 53.25          | 163.80      | 749.53    |
| 70                                     | 438.60    | 131.58    | 570.18         | 57.02          | 163.80      | 791.00    |
| 75                                     | 467.60    | 140.28    | 607.88         | 60.79          | 163.80      | 832.47    |
| 80                                     | 496.60    | 148.98    | 645.58         | 64.56          | 163.80      | 873.94    |
| 85                                     | 525.60    | 157.68    | 683.28         | 68.33          | 163.80      | 915.41    |
| 90                                     | 554.60    | 166.38    | 720.98         | 72.10          | 163.80      | 956.88    |
| 95                                     | 583.60    | 175.08    | 758.68         | 75.87          | 163.80      | 998.35    |
| 100                                    | 612.60    | 183.78    | 796.38         | 79.64          | 163.80      | 1039.82   |
| 200                                    | 1192.60   | 357.78    | 1550.38        | 155.04         | 163.80      | 1869.22   |
| 300                                    | 1772.60   | 531.78    | 2304.38        | 230.44         | 163.80      | 2698.62   |
| 330                                    | 1946.60   | 583.98    | 2530.58        | 253.06         | 163.80      | 2947.44   |
| Add for each<br>additional<br>computer | 5.80      | 1.74      | 7.54           | 0.75           | 0.00        | 8.29      |

\* Repair estimates based on 30% of servicing.

\*\* Based on 10% of total servicing and repair.

Total Servicing Per PARS System = Routine Servicing + Repair Total Time Per PARS System = Total Servicing + Non-Productive + Operational Maintenance

# TOTALS

| 03-PARS-**-001-M | Weekly                  |
|------------------|-------------------------|
| 03-PARS-**-002-M | Monthly                 |
| 03-PARS-**-003-M | Semi-Annual             |
| 09-PARS-**-004-M | Operational Maintenance |

33 + 5 minutes per CARS/IMS computer 2 + 7 minutes per CARS/IMS computer 2 + 2 minutes per CARS/IMS computer 27 minutes (9 minutes per tour per day)

**P&DC AND REC PARS** 

#### **MASTER CHECKLIST**

03-PARS-\*\*-001-M

#### WEEKLY

Time Total: 33 Minutes + 5 Minutes per CARS/IMS computer

Reference: MS-216, TL-3, October 1, 2004 or later for location of components, parts, and procedures.

\*\*Class codes AA, AB, BA, BB

#### NOTE

Figures referred to in the following checklist are in Attachment 6.

#### Tools And Supplies Required.

Vacuum Cleaner Cotton Swabs/QTips Isopropyl Alcohol Cleaning cloth

| U.S. Postal            | Service  |                                                                                                    |                                                                                                    |                                                                                                    |                                                                                                    | 1[                                                                                                    | DENTIFICAT                                                                                                    | TION   |              |         |           |       | ]               |
|------------------------|----------|----------------------------------------------------------------------------------------------------|----------------------------------------------------------------------------------------------------|----------------------------------------------------------------------------------------------------|----------------------------------------------------------------------------------------------------|----------------------------------------------------------------------------------------------------|----------------------------------------------------------------------------------------------------|--------|--------------|---------|-----------|-------|-----------------|
| Maintonanco            | Chock    | diet                                                                                                    | WORK                                                                                                    |                                                                                                    | EQUIPM                                                                                                    |                                                                                                    | CI                                                                                                    | LASS   | NU           | JMBER   | TYPE      |       |                 |
| wantenance             | Check    | list                                                                                                    |                                                                                                    | ΡΔ                                                                                                    |                                                                                                    |                                                                                                    |                                                                                                    | *      | <u>ODE</u> * | 0       | 0 1       | М     | -               |
| Equipment Nomenclature | 9        |                                                                                                    | Equipme                                                                                                    | nt Model                                                                                                    |                                                                                                    |                                                                                                    | Bulletin File                                                                                                    | ename  |              | Occurre | ence      |       | -               |
| Postal Address Red     | irection | System                                                                                                    |                                                                                                    | P&DC a                                                                                                    | and REC                                                                                                    |                                                                                                    | MM09                                                                                                    | 009A   | E            |         | Weekly    | ,     |                 |
| **Class codes AA, A    | NB, BA,  | BB                                                                                                    |                                                                                                    |                                                                                                    |                                                                                                    |                                                                                                    |                                                                                                    |        |              |         |           |       | _               |
| Part or                | Item     |                                                                                                    | Task                                                                                                    | Statemer                                                                                                    | nt and Instruction                                                                                                    | on                                                                                                    | 2                                                                                                    | Est.   | Min.         |         | Threshold | S     |                 |
| Component              | INO      |                                                                                                    | Comply wi                                                                                                    | In all curr                                                                                                    | ent salety pred                                                                                                    | aution                                                                                                    | is)                                                                                                    | Req    | Lev          | Run     | Pieces    | Freq. |                 |
|                        |          |                                                                                                    |                                                                                                    |                                                                                                    |                                                                                                    |                                                                                                    |                                                                                                    | (min)  |              | Hours   | Fed       |       |                 |
| SAFETY<br>STATEMENT    | 1.       | COMPL<br>Discon<br>required<br>local lo<br>down a<br>equipm<br>Check f<br>If any<br>supervi<br>action o<br>THE US<br>IS PROI<br>When<br>cleaning<br>vacuum<br>place o<br>cloth o<br>equipm<br>can not<br>your su | Y WITH<br>nect power<br>d by this<br>ockout<br>and loc<br>ent an<br>for susp<br>unusua<br>sor prior<br>on the ect<br>E OF CO<br>HIBITED<br>cleaning<br>g metho<br>cleaner<br>f compr<br>or brus<br>ent only<br>be used<br>pervisor | ALL S<br>wer an<br>s instru-<br>proced<br>k out<br>d ins<br>icious<br>I subs<br>r to pro<br>juipme<br>OMPRE<br>of suc<br>or a d<br>essed<br>h may<br>when<br>d. Repo | SAFETY PF<br>d apply lo<br>uction. Re<br>lures to p<br>this mac<br>pect dust<br>dust or ur<br>stance is<br>occeeding wi<br>nt.<br>SSED OR E<br>equired, a<br>ch as a H<br>amp rag mu<br>or blown a<br>v be used<br>other cleal<br>ort safety c<br>diately upo | RECA<br>ockou<br>ofer to<br>orope<br>thine<br>t co<br>nusua<br>foun<br>ith ar<br>BLOV<br>an a<br>HEPA<br>ust b<br>ir. A<br>d or<br>ning<br>defici<br>n def | AUTIONS.<br>ats when<br>o current<br>erly shut<br>onditions.<br>al debris.<br>d, notify<br>hy further<br>VN AIR<br>Iternative<br>A filtered<br>e used in<br>A lint-free<br>n optical<br>methods<br>encies to<br>tection. |        | All          |         | (000)     |       | ANAGEMENT ORDER |
| PARS SYSTEM            |          | Reboot                                                                                                    | PARS c                                                                                                    | ompute                                                                                                    | ers.                                                                                                    |                                                                                                    |                                                                                                    | 25     | 10           |         |           |       | Σ               |
|                        |          | 1. P&C                                                                                                    | C Sites:                                                                                                    |                                                                                                    |                                                                                                    |                                                                                                    |                                                                                                    |        |              |         |           |       | Щ               |
|                        |          | a.                                                                                                    | From th<br>System,                                                                                                    | e PAR<br>and the                                                                                                    | RS Supervis<br>en Start/Stop                                                                                                    | sor l<br>o.                                                                                                    | I, select,                                                                                                    | [      |              |         |           |       | ANO<br>NO       |
|                        |          | b.                                                                                                    | In the C<br>check bo                                                                                                    | oding S<br>oxes for                                                                                                    | System wind<br>All RICs an                                                                                                    | dow,<br>Id All                                                                                                    | select the<br>AFRs.                                                                                                    | 9      |              |         |           |       | ĒN              |
|                        |          | C.                                                                                                    | While ho<br>the rem<br>highlight                                                                                                    | olding t<br>aining<br>ed.                                                                                                    | he Ctrl key computers                                                                                                    | / dov<br>that                                                                                                    | vn, select<br>are not                                                                                                    |        |              |         |           |       | AINT            |
|                        |          | d.                                                                                                    | Select R                                                                                                    | eboot.                                                                                                    |                                                                                                    |                                                                                                    |                                                                                                    |        |              |         |           |       | Σ               |
|                        |          | 2. REC                                                                                                    | C Sites:                                                                                                    |                                                                                                    |                                                                                                    |                                                                                                    |                                                                                                    |        |              |         |           |       |                 |
|                        |          | а.                                                                                                    | From th<br>System,                                                                                                    | e PAR<br>and the                                                                                                    | RS Supervision Start/Stop                                                                                                    | sor l<br>o.                                                                                                    | JI, select                                                                                                    |        |              |         |           |       |                 |
|                        |          | b.                                                                                                    | In the C<br>check b<br>applicab                                                                                                    | oding S<br>oxes fo<br>le), and                                                                                                    | System wind<br>or All RICs<br>All VDTs.                                                                                                    | dow,<br>, All                                                                                                    | select the<br>CFRs (if                                                                                                    | :<br>- |              |         |           |       |                 |
|                        |          | C.                                                                                                    | While ho<br>the rem<br>highlight                                                                                                    | olding t<br>aining<br>ed.                                                                                                    | he Ctrl key computers                                                                                                    | / dov<br>that                                                                                                    | vn, select<br>are not                                                                                                    |        |              |         |           |       |                 |

d. Select Reboot.

| U.S. Postal                                                                        | Service    |       |                 |                   |      |                  |                   |                  | IDE  | NTIF | ICAT | ION                          |                      |              |             |                                   |            |
|------------------------------------------------------------------------------------|------------|-------|-----------------|-------------------|------|------------------|-------------------|------------------|------|------|------|------------------------------|----------------------|--------------|-------------|-----------------------------------|------------|
|                                                                                    |            | W     | ORK             |                   |      | E                | QUIP              | MENT             |      |      |      | CL                           | ASS                  | N            | UMBE        | ER                                | TYPE       |
| Maintenance                                                                        | Checklist  | CC    | DE              |                   |      |                  | ACRC              | DNYM             |      |      |      | C                            | ODE                  |              |             |                                   |            |
|                                                                                    |            | 0     | 3               | Ρ                 | Α    | R                | S                 |                  |      |      |      | *                            | *                    | 0            | 0           | 1                                 | М          |
| 0 3 P A R S   Equipment Nomenclature Equipment Model B                             |            |       |                 |                   |      |                  |                   |                  |      |      |      | name                         |                      | Occurr       | ence        |                                   |            |
| Equipment NomenclatureEquipment ModelPostal Address Redirection SystemP&DC and REC |            |       |                 |                   |      |                  |                   |                  |      |      | M09  | 009AI                        | E                    |              | We          | eekly                             | ,          |
|                                                                                    |            |       |                 |                   |      |                  | -                 |                  |      |      |      |                              |                      |              |             |                                   |            |
| **Class codes AA, A                                                                | AB, BA, BB |       |                 |                   | -    |                  | -                 |                  |      |      |      |                              |                      |              |             | ,                                 |            |
| **Class codes AA, A<br>Part or                                                     | AB, BA, BB |       | Task            | State             | ment | and I            | nstruc            | ction            |      |      |      | Est.                         | Min.                 |              | Thre        | eshold                            | s          |
| **Class codes AA, A<br>Part or<br>Component                                        | AB, BA, BB | (Comp | Task<br>bly wit | State             | ment | and I<br>nt safe | nstruc<br>ety pro | ction<br>ecautic | ons) |      |      | Est.<br>Time                 | Min.<br>Skill        |              | Thre        | eshold                            | S          |
| **Class codes AA, A<br>Part or<br>Component                                        | AB, BA, BB | (Comp | Task<br>bly wit | State<br>th all o | ment | and I<br>nt safe | nstruc<br>ety pro | ction<br>ecautic | ons) |      |      | Est.<br>Time<br>Req          | Min.<br>Skill<br>Lev | Run          | Thre        | eshold<br>eces                    | s<br>Freq. |
| **Class codes AA, A<br>Part or<br>Component                                        | AB, BA, BB | (Comp | Task<br>bly wit | State<br>th all o | ment | and I<br>nt safe | nstruc<br>ety pro | ction<br>ecautic | ons) |      |      | Est.<br>Time<br>Req<br>(min) | Min.<br>Skill<br>Lev | Run<br>Hours | Thre<br>Pie | eshold<br>eces<br><sup>E</sup> ed | s<br>Freq. |

3. Log in Master CARS.

#### NOTE

Verify that the Merge Status of the Master CARS is listening before performing step 4. See Figure 2.

- 4. Power down each CARS computer.
- 5. Power up the Slave CARS computers.
- 6. Power up the Master CARS, log in Master CARS, and wait for it to come up.
- 7. Verify that all CARS computer are ready.

SUPERVISOR WORKSTATION

#### 2. Cleaning / Checking computer fan.

Remove dust and dirt from the computer access door screen and cooling fan filter.

Phase 1 Computers:

1. Using the commands pull down window, shut down the computer.

#### WARNING

# Keep hands away from moving fan blades, during computer shutdown.

- 2. Open front panel/access door of the computer. See Figure 3.
- 3. Grasp fan filter holder, and turn it 1/4 turn counter-clockwise to remove it from the fan housing.
- 4. Use vacuum to clean both sides of the filter.

#### WARNING

# Keep hands away from fan blades when verifying proper operation of fan.

- 5. Keeping hands clear of fan blades, momentarily power up the computer. Verify fan is running, then power off the computer. If fan does not run, replace the computer fan.
- 6. Return the filter holder to its proper location against the fan housing, lineup the fan filter

MAINTENANCE MANAGEMENT ORDER

5 10

| U.S. Postal                                  | Service                   |                                                         |                                                          |                                                        |                                              |                                   | IDENTIFICAT                                              | ION          | 10011         |              | apport                 | Contor | 1          |
|----------------------------------------------|---------------------------|---------------------------------------------------------|----------------------------------------------------------|--------------------------------------------------------|----------------------------------------------|-----------------------------------|----------------------------------------------------------|--------------|---------------|--------------|------------------------|--------|------------|
| Maintenance                                  | Check                     | dist                                                    | WORK<br>CODE                                             |                                                        | EQUIF<br>ACR0                                | MENT                              | -                                                        | CI<br>C      | _ASS<br>ODE   | NL           | JMBER                  | TYPE   |            |
|                                              |                           |                                                         | 0 3                                                      | ΡA                                                     | R S                                          |                                   |                                                          | *            | *             | 0            | 0 1                    | М      |            |
| Equipment Nomenclature<br>Postal Address Rec | <sub>e</sub><br>lirectior | Svstem                                                  | Equipme                                                  | nt Model<br>P&DC a                                     | Ind REC                                      |                                   | Bulletin File<br>MM09                                    | name<br>009A | E             | Occurre      | ence<br>Weeklv         | /      |            |
| **Class codes AA, A                          | AB, BA,                   | BB                                                      |                                                          |                                                        |                                              |                                   |                                                          |              |               |              |                        |        | 4          |
| Part or<br>Component                         | Item<br>No                | (                                                       | Task<br>Comply wit                                       | Statemen                                               | nt and Instrue                               | ction<br>ecautio                  | ons)                                                     | Est.<br>Time | Min.<br>Skill |              | Threshold              | ls     |            |
|                                              |                           |                                                         |                                                          |                                                        |                                              |                                   | ,                                                        | Req<br>(min) | Lev           | Run<br>Hours | Pieces<br>Fed<br>(000) | Freq.  |            |
|                                              |                           | hold<br>and<br>lock                                     | er with th<br>turn the<br>it in plac                     | ne slots<br>filter ho<br>e.                            | in fan ho<br>older 1/4 t                     | using<br>urn c                    | , and press<br>lockwise to                               |              |               |              |                        |        | -          |
|                                              |                           | 7. Use<br>com                                           | vacuun<br>puter acc                                      | n to cl<br>cess do                                     | ean the<br>or.                               | scree                             | en on the                                                |              |               |              |                        |        | ЦЦ         |
|                                              |                           | 8. Pow                                                  | er on the                                                | e compu                                                | iter.                                        |                                   |                                                          |              |               |              |                        |        | Q          |
|                                              |                           | 9. Che                                                  | ck syster                                                | n to ver                                               | ify it is wo                                 | orking                            | properly.                                                |              |               |              |                        |        | Ë          |
|                                              |                           | Phase 2                                                 | compute                                                  | ers:                                                   |                                              |                                   |                                                          |              |               |              |                        |        | Ľ          |
|                                              |                           | 1. Rem                                                  | iove coo                                                 | ling fan                                               | filter.                                      |                                   |                                                          |              |               |              |                        |        | ż          |
|                                              |                           | 2. Clea                                                 | n filter.                                                |                                                        |                                              |                                   |                                                          |              |               |              |                        |        | Ψ          |
|                                              |                           | 3. Rep                                                  | lace filter                                              | r.                                                     |                                              |                                   |                                                          |              |               |              |                        |        | 2          |
|                                              |                           | 4. Pow the f                                            | er on co<br>ans (fror                                    | mputer<br>nt and re                                    | and verify<br>ear).                          | the c                             | operation of                                             |              |               |              |                        |        | AGI        |
| SCAN DISK                                    | 3.                        | <b>Run sca</b><br>* Time is                             | <b>n disk.</b><br>minutes                                | s per co                                               | mputer.                                      |                                   |                                                          | * 5          | 10            |              |                        |        | <b>NAN</b> |
|                                              |                           | Run sca<br>should s<br>time, bu<br>time. Th<br>the impa | n disk or<br>can mor<br>t not mo<br>nis task<br>ct on op | n each (<br>re than<br>re half<br>should l<br>erations | CARS cor<br>one com<br>of the CA<br>be sched | npute<br>puter<br>.RS a<br>uled t | er. The site<br>(cptr) at a<br>t the same<br>to minimize |              |               |              |                        |        | ANCE N     |
|                                              |                           | Scan dis                                                | k for CA                                                 | RS com                                                 | puters:                                      |                                   |                                                          |              |               |              |                        |        | Ì          |
|                                              |                           | 1. Usin<br>for s                                        | g the K∖<br>can disk                                     | /M swite                                               | ch, select                                   | CAR                               | S computer                                               |              |               |              |                        |        | ЦĻ         |
|                                              |                           | 2. Log                                                  | in CARS                                                  | at syst                                                | em level.                                    |                                   |                                                          |              |               |              |                        |        | $\leq$     |
|                                              |                           | 3. Pres                                                 | s the Wi                                                 | ndow ke                                                | ey.                                          |                                   |                                                          |              |               |              |                        |        | $\geq$     |
|                                              |                           | 4. Click                                                | on Shu                                                   | tdown.                                                 |                                              |                                   |                                                          |              |               |              |                        |        |            |
|                                              |                           | 5. Sele                                                 | ct Logoff                                                | f, and th                                              | nen click C                                  | DK.                               |                                                          |              |               |              |                        |        |            |
|                                              |                           | 6. Log                                                  | in at the                                                | adminis                                                | strator lev                                  | el.                               |                                                          |              |               |              |                        |        |            |
|                                              |                           | 7. Click                                                | on Star                                                  | t button                                               |                                              |                                   |                                                          |              |               |              |                        |        |            |
|                                              |                           | 8. Click                                                | on My (                                                  | Compute                                                | er.                                          |                                   |                                                          |              |               |              |                        |        |            |
|                                              |                           | 9. Righ                                                 | t click or                                               | n C drive                                              | e (or drive                                  | to sc                             | an).                                                     |              |               |              |                        |        |            |
|                                              |                           | 10. Click                                               | Propert                                                  | ies.                                                   |                                              |                                   |                                                          |              |               |              |                        |        |            |

11. Click on the Tools tab.

2-4

| U.S. Postal            | Service     |        |      |        |         |        |         |        |            | IDE  | NTIFI   | CAT         | ION   |       |        |      |       |       |
|------------------------|-------------|--------|------|--------|---------|--------|---------|--------|------------|------|---------|-------------|-------|-------|--------|------|-------|-------|
| Maintonanaa            | Cheakli     | at     | WC   | RK     |         |        | E       | QUIF   | MENT       | Г    |         |             | CL    | ASS   | N      | UMBE | ĒR    | TYPE  |
| Maintenance            | CHECKI      | 51     | 00   | DE     |         |        |         | ACRU   | <u>NYM</u> |      |         |             | C     | JDE   |        |      |       |       |
|                        |             |        | 0    | 3      | Ρ       | А      | R       | S      |            |      |         |             | *     | *     | 0      | 0    | 1     | М     |
| Equipment Nomenclature | е           |        | Equ  | ipmer  | nt Mo   | del    |         |        |            | В    | ulletin | Filer       | name  |       | Occurr | ence |       |       |
| Postal Address Rec     | direction S | System |      | F      | P&D     | C an   | id R    | EC     |            |      | MN      | <b>N</b> 09 | 009AB | Ξ     |        | We   | eekly | 1     |
| **Class codes AA, A    | AB, BA, B   | В      |      |        |         |        |         |        |            |      |         |             |       |       |        |      |       |       |
| Part or                | Item        |        | -    | Task 3 | State   | ment   | and I   | nstruc | ction      |      |         |             | Est.  | Min.  |        | Thre | shold | S     |
| Component              | No          | (0     | Comp | ly wit | h all d | currer | nt safe | ety pr | ecauti     | ons) |         |             | Time  | Skill |        |      |       |       |
|                        |             |        |      |        |         |        |         |        |            |      |         |             | Req   | Lev   | Run    | Pie  | eces  | Freq. |
|                        |             |        |      |        |         |        |         |        |            |      |         |             | (min) |       | Hours  | F    | ed    |       |
|                        |             |        |      |        |         |        |         |        |            |      |         |             |       |       |        | (0   | 00)   |       |

- 12. Under Error-checking, click on Check Now.
- 13. Under Check Disk Options:
  - a. Click the "Automatically fix File System Errors" box.
  - b. Click the "Scan for and attempt recovery of bad sectors" box.
  - c. Click on Start.
  - d. Click Yes, and then click Ok at the bottom of screen.
- 14. Click on the Start button.
- 15. Click Shutdown.
- 16. Select Restart.
- 17. Click Ok (this will start scan disk program).
- 18. Wait for program to complete the scan.
- 19. Log in CARS at the system level.
- 20. Verify that the computer reconnects to the Master CARS.

Scan Disk for IMS Computers (RICs, CFRs, VDTs & AFRs).

Run scan disk on each RIC, CFR, VDT, and AFR computer. The site may scan more than one computer at time, but not more half of the RICs and/or half of the AFRs at the same time. This task should be scheduled to minimize the impact on operations.

- 1. From the IMS Coding System screen, stop the computers to be scanned. See Figure 1.
- 2. Using KVM switch, select computer to scan.
- 3. Press the Ctrl, Alt, and Delete keys.
- 4. Log off, while holding down the shift key.
- 5. Log in at the administrator level.
- 6. Double click on My Computer.
- 7. Right click on C drive.
- 8. Click Properties.

tal Camila

### Maintenance Technical Support Center

| U.S. FUSIAI            |           |          |      |        |          |        |         |        |            |      |         | CAT     |       |       |        |      |       |       |
|------------------------|-----------|----------|------|--------|----------|--------|---------|--------|------------|------|---------|---------|-------|-------|--------|------|-------|-------|
|                        | <u>.</u>  |          | WC   | RK     |          |        | E       | QUIF   | MEN        | Г    |         |         | CL    | ASS   | NU     | JMBE | ĒR    | TYPE  |
| Maintenance            | Check     | dist     | CO   | DE     |          |        |         | ACRO   | DNYM       |      |         |         | C     | ODE   |        |      |       |       |
|                        |           |          | 0    | 3      | Ρ        | Α      | R       | S      |            |      |         |         | *     | *     | 0      | 0    | 1     | М     |
| Equipment Nomenclature | 9         |          | Equ  | ipmeı  | nt Mo    | del    |         |        |            | В    | ulletin | ı Fileı | name  |       | Occurr | ence |       |       |
| Postal Address Red     | lirection | System   |      | I      | P&D      | C ar   | nd R    | EC     |            |      | M       | N09     | 009AI | Ε     |        | We   | ekly  | 1     |
| **Class codes AA, A    | AB, BA,   | BB       |      |        |          |        |         |        |            |      |         |         |       |       |        |      |       |       |
| Part or                | Item      |          | -    | Task   | State    | ment   | and I   | nstru  | ction      |      |         |         | Est.  | Min.  |        | Thre | shold | S     |
| Component              | No        | (        | Comp | ly wit | th all o | currer | nt safe | ety pr | ecauti     | ons) |         |         | Time  | Skill |        |      |       |       |
|                        |           |          |      |        |          |        |         |        |            |      |         |         | Req   | Lev   | Run    | Pie  | eces  | Freq. |
|                        |           |          |      |        |          |        |         |        |            |      |         |         | (min) |       | Hours  | F    | ed    |       |
|                        |           |          |      |        |          |        |         |        |            |      |         |         |       |       |        | (0   | 00)   |       |
|                        |           |          |      | +h.a   | Tool     | tab    |         |        |            |      |         |         |       |       |        |      |       |       |
|                        |           | 9. Click | Con  | me     | 1001     | ธเลอ   | ).      |        |            |      |         |         |       |       |        |      |       |       |
|                        |           |          | _    |        |          |        |         |        | <u>.</u> . |      |         |         |       |       |        |      |       |       |

- 10. Under Error-checking, click on Check Now.
- 11. Under Check Disk Options:
  - a. Click the "Automatically fix File System Errors" box.
  - b. Click the "Scan for and attempt recovery of bad sectors" box.
  - c. Click on Start.
  - d. Click Yes, and then Ok at the bottom of screen.
- 12. Click on the Start button.
- 13. Click Shutdown.
- 14. Select Restart.
- 15. Click Ok (this will start scan disk program).
- 16. Wait for program to complete the scan.
- 17. Windows will restart.
- 18. At the Coding System window, select and start computer.
- 19. Verify that the computer is ready.
- \* Time is minutes per computer.
- CLEAN UP
- Clean up. Ensure all tools, cleaners, rags, etc., 2 All are removed from the work area. Report all deficiencies to your supervisor.

#### **P&DC AND REC PARS**

#### **MASTER CHECKLIST**

03-PARS-\*\*-002-M

#### MONTHLY

Time Total: 2 Minutes + 7 minutes per CARS/IMS computer

Reference: MS-216, TL-3, October 1, 2004 or later for location of components, parts, and procedures.

\*\*Class codes AA, AB, BA, BB

#### NOTE

Figures referred to in the following checklist are in Attachment 6.

#### Tools and Supplies Required.

Vacuum Cleaner Cotton Swabs/QTips Isopropyl Alcohol Cleaning Cloth

|                   | U.S. Postal S                                 | Service    |                                                                                                    |                                                                                                    |                                                                              |                                                                                                    |                                                                                        | DENTIFICAT                                                                                                    | ION           |               |         |                |       |
|-------------------|-----------------------------------------------|------------|----------------------------------------------------------------------------------------------------|----------------------------------------------------------------------------------------------------|------------------------------------------------------------------------------|----------------------------------------------------------------------------------------------------|----------------------------------------------------------------------------------------|----------------------------------------------------------------------------------------------------|---------------|---------------|---------|----------------|-------|
|                   | Maintenance                                   | Check      | dist                                                                                                    | WORK<br>CODE                                                                                                |                                                                              | EQU<br>ACF                                                                                                    | PMENT<br>ONYM                                                                          |                                                                                                    | CL<br>CC      | ASS<br>ODE    | NU      | MBER           | TYPE  |
|                   |                                               |            |                                                                                                    | 0 3                                                                                                    | Ρ                                                                            | A R S                                                                                                    |                                                                                        |                                                                                                    | *             | *             | 0       | 0 2            | М     |
|                   | Equipment Nomenclature<br>Postal Address Redi | rection    | System                                                                                                    | Equipme                                                                                                    | nt Mod<br>P&ח                                                                | lel<br>C and RFC                                                                                                    |                                                                                        | Bulletin Filer                                                                                                | name<br>009AI | E             | Occurre | nce<br>Monthly | /     |
|                   | **Class codes AA, A                           | B, BA,     | BB                                                                                                    |                                                                                                    |                                                                              |                                                                                                    |                                                                                        |                                                                                                    |               | _             |         | menting        |       |
|                   | Part or                                       | Item<br>No | (1                                                                                                    | Task                                                                                                    | Staten                                                                       | nent and Instru-                                                                                                    | uction                                                                                 | ne)                                                                                                    | Est.<br>Time  | Min.<br>Skill |         | Threshold      | s     |
|                   | Component                                     | NO         |                                                                                                    | comply wi                                                                                                   | in an c                                                                      | unent salety p                                                                                                    | necaulion                                                                              | 13)                                                                                                    | Req<br>(min)  | Lev           | Run     | Pieces         | Freq. |
|                   |                                               |            |                                                                                                    |                                                                                                    |                                                                              |                                                                                                    |                                                                                        |                                                                                                    | (11111)       |               | Hours   | (000)          |       |
| ORDER             | SAFETY<br>STATEMENT                           | 1.         | COMPLY<br>Disconner<br>required<br>local lo<br>down a<br>equipme<br>Check fo<br>If any s<br>supervis<br>action or | Y WITH<br>ect pow<br>by this<br>ckout p<br>nd lock<br>nt and<br>or suspi<br>unusual<br>or prior<br>n the eq | ALL<br>ver a<br>inst<br>proce<br>c ou<br>in<br>cious<br>sut<br>to pr<br>uipm | SAFETY<br>and apply<br>truction. If<br>edures to<br>at this manuspect du<br>s dust or<br>ostance is<br>roceeding<br>itent. | PRECA<br>lockou<br>Refer to<br>prope<br>achine.<br>st co<br>unusua<br>found<br>with an | AUTIONS.<br>Its when<br>o current<br>rly shut<br>Open<br>Inditions.<br>al debris.<br>d, notify<br>by further  | 1             | All           |         |                |       |
| <b>AANAGEMENT</b> |                                               |            | THE USE<br>IS PROH<br>When c<br>cleaning<br>vacuum<br>place of<br>cloth or<br>equipme<br>can not l<br>your sup    | OF CO<br>IBITED.<br>Ileaning<br>metho<br>cleaner<br>compre<br>r brush<br>nt only<br>be used<br>pervisor     | MPR<br>is<br>or a<br>essec<br>whe<br>. Re<br>imm                             | required,<br>uch as a<br>damp rag<br>d or blown<br>ay be us<br>n other cle<br>port safety<br>ediately up                   | an al<br>HEPA<br>must be<br>air. A<br>sed on<br>eaning<br>deficie                      | VN AIR<br>ternative<br>a filtered<br>e used in<br>a lint-free<br>o optical<br>methods<br>encies to<br>ection. |               |               |         |                |       |
| <u>~</u>          | PARS SYSTEM<br>COMPUTERS                      | 2.         | Cleaning<br>only).                                                                                                | CARS                                                                                                    | & I                                                                          | IMS comp                                                                                                    | uters (                                                                                | phase 1                                                                                                    | * 2           | 10            |         |                |       |
| Q                 |                                               |            | * Time is                                                                                                    | minutes                                                                                                    | per c                                                                        | computer.                                                                                                    |                                                                                        |                                                                                                    |               |               |         |                |       |
| ENAN              |                                               |            | Remove<br>cooling fa<br>(cptr) and                                                                                | dust and<br>an filter<br>I Superv                                                                           | d dirt<br>of all<br>isor V                                                   | t from the<br>IMS and (<br>Norkstation                                                                                     | access<br>CARS c                                                                       | door and<br>computers                                                                                         |               |               |         |                |       |
| INTE              |                                               |            | 1. Using<br>down                                                                                                  | g the con<br>each co                                                                                        | mmar<br>ompu <sup>-</sup>                                                    | nds pull do<br>ter one a tir                                                                                               | wn wind<br>ne.<br><b>1</b>                                                             | dow, shut                                                                                                    |               |               |         |                |       |
| Ň                 |                                               |            | 14                                                                                                    | L                                                                                                    | VV/                                                                          |                                                                                                    | J                                                                                      | . <b>6</b>                                                                                                    |               |               |         |                |       |
| _                 |                                               |            | Keep<br>blade                                                                                                    | nands<br>s during                                                                                           | aw<br>g con                                                                  | ay from<br>nputer shu                                                                                                    | tdown.                                                                                 | g fan                                                                                                    |               |               |         |                |       |
|                   |                                               |            | 2. Oper<br>See I                                                                                                  | n front p<br>Figure 3.                                                                                      | banel                                                                        | /access do                                                                                                    | or of o                                                                                | computer.                                                                                                    |               |               |         |                |       |
|                   |                                               |            | 3. Gras<br>coun<br>hous                                                                                           | p the far<br>ter-clock<br>ing.                                                                              | n filte<br>wise                                                              | r holder, ar<br>to remove                                                                                                  | nd turn<br>it fron                                                                     | it 1/4 turn<br>n the fan                                                                                      |               |               |         |                |       |
|                   |                                               |            | 4. Use                                                                                                    | /acuum 1                                                                                                    | to cle                                                                       | ean both sid                                                                                                    | es of th                                                                               | e filter.                                                                                                    |               |               |         |                |       |

| U.S. Posta           | I Service |        |          |           |         |        |        |        | 1        | DENTIF   | ICAT   | ION     |            |         |      |        |       |
|----------------------|-----------|--------|----------|-----------|---------|--------|--------|--------|----------|----------|--------|---------|------------|---------|------|--------|-------|
| Maintenance          | e Check   | list   | WC<br>CO | DRK<br>DE |         |        | E      |        | MENT     |          |        | CL<br>C | ASS<br>ODE | NU      | JMBE | ĒR     | TYPE  |
|                      |           |        | 0        | 3         | Ρ       | Α      | R      | S      |          |          |        | *       | *          | 0       | 0    | 2      | М     |
| Equipment Nomenclatu | re        |        | Equ      | ipmeı     | nt Mo   | del    |        |        |          | Bulletin | n File | name    |            | Occurre | ence |        |       |
| Postal Address Re    | direction | System |          |           | P&D     | C ar   | nd R   | EC     |          | M        | M09    | 009AI   | Ξ          |         | Мо   | onthly | /     |
| **Class codes AA,    | AB, BA, I | BB     |          |           |         |        |        |        |          |          |        |         |            |         |      |        |       |
| Part or              | Item      |        | -        | Task      | State   | ment   | and I  | nstru  | ction    |          |        | Est.    | Min.       |         | Thre | shold  | S     |
| Component            | No        | (0     | Comp     | oly wit   | h all o | currer | nt saf | ety pr | ecautior | าร)      |        | Time    | Skill      |         |      |        |       |
|                      |           |        |          |           |         |        |        |        |          |          |        | Req     | Lev        | Run     | Pie  | eces   | Freq. |
|                      |           |        |          |           |         |        |        |        |          |          |        | (min)   |            | Hours   | F    | ed     |       |
|                      |           |        |          |           |         |        |        |        |          |          |        |         |            |         | 1 (0 | UU)    |       |

### WARNING

# Keep hands away from fan blades when verifying proper operation of fan.

- 5. Keeping hands clear of fan blades, momentarily power-up the computer. Verify that fan blades turn, then power off the computer. If the blades do not turn, replace the computer.
- 6. Return the filter holder to its proper location against the fan housing, line-up the fan filter holder with the slots in fan housing, and press and turn the filter holder 1/4 turn clockwise to lock it in place.
- 7. Use vacuum to clean the screen on the computer access door.
- 8. Power on the computer.
- 9. Check system to verify it is working properly.

#### Phase 2 computers.

- 1. Remove cooling fan filter.
- 2. Clean filter.
- 3. Replace filter.
- 4. Verify the system is working properly.

#### VDT Workstations

Clean exterior of monitors, keyboards, report printer, and computer using a vacuum cleaner, glass cleaner, and lint-free static-free cleaning towels. Each workstation requires two minutes.

\* Time is minutes per computer.

DEFRAG COMPUTERS 3.

#### **Run defragmenter for CARS & IMS Computers.** \* 5 10 See Figures 4 – 6.

\* Time is minutes per computer.

Defrag the C drive on each CARS computer. The site should scan more than one computer (cptr) at a time, but not more half of the CARS at the same time. This task should be scheduled to minimize

| U.S. Posta           | I Service     |      |          |           |         |        |        |        | - I         | DEN  | TIFICA   | TION    |             |        |      |        |       |
|----------------------|---------------|------|----------|-----------|---------|--------|--------|--------|-------------|------|----------|---------|-------------|--------|------|--------|-------|
| Maintenance          | e Checklist   |      | WC<br>CO | DRK<br>DE |         |        | E      |        | MENT<br>NYM |      |          | CI<br>C | LASS<br>ODE | N      | UMBE | ER     | TYPE  |
|                      |               |      | 0        | 3         | Ρ       | Α      | R      | S      |             |      |          | *       | *           | 0      | 0    | 2      | М     |
| Equipment Nomenclatu | re            |      | Equ      | ipmer     | nt Mo   | del    |        |        |             | Bull | etin Fil | ename   |             | Occurr | ence |        |       |
| Postal Address Re    | direction Sys | stem |          | F         | P&D     | C ar   | nd R   | EC     |             |      | MM09     | 9009A   | E           |        | Мс   | onthly | /     |
| **Class codes AA,    | AB, BA, BB    |      |          |           |         |        |        |        |             |      |          |         |             |        |      |        |       |
| Part or              | Item          |      | -        | Task      | State   | ment   | and I  | nstru  | ction       |      |          | Est.    | Min.        |        | Thre | eshold | s     |
| Component            | No            | (0   | Comp     | ly wit    | h all d | currer | nt saf | ety pr | ecautio     | ns)  |          | Time    | Skill       |        |      |        |       |
|                      |               |      |          |           |         |        |        |        |             |      |          | Req     | Lev         | Run    | Pie  | eces   | Freq. |
|                      |               |      |          |           |         |        |        |        |             |      |          | (min)   |             | Hours  | F    | ed     |       |
|                      |               |      |          |           |         |        |        |        |             |      |          |         |             |        | (0   | 000    |       |

the impact on operations.

Defragging CARS computers.

- 1. Using the KVM switch, select CARS computer for scan disk.
- 2. Log in CARS at system level.
- 3. Press the Window key.
- 4. Click on Shutdown.
- 5. Select Logoff, and then click OK.
- 6. Log in at the administrator level.
- 7. Click on Start button.
- 8. Click on My Computer.
- 9. Right click on C drive (or drive to defrag).
- 10. Click Properties.
- 11. Click on the Tools tab.
- 12. Click on Defragment Now.
- 13. Disk Defragmenter, click on Defragmenter.
- 14. Wait for program to complete defragging.
- 15. Click on Start button.
- 16. Click Shutdown.
- 17. Select Restart, click Ok.
- 18. Log in CARS at the system level.
- 19. Using the KVM switch, select the Master CARS and log in (if required).
- 20. Verify that the computer reconnects to the Master CARS (is ready after a few minutes).

Defragging IMS computers.

Run defragmenter on C drive for each RIC, CFR, VDT, and AFR computer. The site should defrag more than one computer at a time, but not more half of the RICs and/or half of the AFRs at the same time. This task should be scheduled to minimize the impact on operations.

1. From the IMS Coding System screen, stop the

| U.S. Postal S          | Service    |        |      |                |                   |                |                  |                 |                |     | DEN  | TIFIC  |      | ON                           |                      |              |                  |                                           |            |
|------------------------|------------|--------|------|----------------|-------------------|----------------|------------------|-----------------|----------------|-----|------|--------|------|------------------------------|----------------------|--------------|------------------|-------------------------------------------|------------|
|                        |            |        | WC   | DRK            |                   |                | E                | QUIF            | MEN            | Т   |      |        |      | CL                           | ASS                  | N            | UMB              | ER                                        | TYPE       |
| Maintenance            | Check      | list   | CC   | DE             |                   |                |                  | ACR             | DNYM           | 1   |      |        |      | CC                           | DDE                  |              |                  |                                           |            |
|                        |            |        | 0    | 3              | Ρ                 | А              | R                | S               |                |     |      |        |      | *                            | *                    | 0            | 0                | 2                                         | М          |
| Equipment Nomenclature | ;          |        | Equ  | ipme           | nt Mo             | del            |                  |                 |                |     | Bull | etin F | ilen | name                         |                      | Occurr       | rence            |                                           |            |
| Postal Address Red     | irection   | System |      |                | P&D               | C ar           | nd R             | EC              |                |     |      | MM     | )90  | )09AE                        | Ξ                    |              | Mo               | onthly                                    | /          |
| **Class codes AA, A    | B. BA. B   | BB     |      |                |                   |                |                  |                 |                |     |      |        |      |                              |                      |              |                  |                                           |            |
| ,                      | ,, .       |        |      |                |                   |                |                  |                 |                |     |      |        |      |                              |                      |              |                  |                                           |            |
| ,<br>Part or           | Item       |        |      | Task           | State             | ment           | and I            | nstru           | ction          |     |      |        |      | Est.                         | Min.                 |              | Thre             | eshold                                    | s          |
| Part or<br>Component   | Item<br>No | ((     | Comp | Task<br>oly wi | State<br>th all o | ment<br>currer | and I<br>nt safe | nstru<br>ety pr | ction<br>ecaut | ion | ıs)  |        |      | Est.<br>Time                 | Min.<br>Skill        |              | Thre             | eshold                                    | s          |
| Part or<br>Component   | Item<br>No | (0     | Comp | Task<br>oly wi | State<br>th all o | ment<br>currei | and I<br>nt saf  | nstru<br>ety pr | ction<br>ecaut | ion | ıs)  |        |      | Est.<br>Time<br>Req          | Min.<br>Skill<br>Lev | Run          | Thre<br>Pi       | eshold<br>eces                            | s<br>Freq. |
| Part or<br>Component   | Item<br>No | (0     | Comp | Task<br>oly wi | State<br>th all o | ment<br>currei | and I<br>nt saf  | nstru<br>ety pr | ction<br>ecaut | ion | ıs)  |        |      | Est.<br>Time<br>Req<br>(min) | Min.<br>Skill<br>Lev | Run<br>Hours | Thre<br>Pi       | eshold<br>eces<br><sup>-</sup> ed         | s<br>Freq. |
| Part or<br>Component   | Item<br>No | (0     | Comp | Task<br>oly wi | State<br>th all o | ment<br>currei | and I<br>nt safe | nstru<br>ety pr | ction<br>ecaut | ion | ıs)  |        |      | Est.<br>Time<br>Req<br>(min) | Min.<br>Skill<br>Lev | Run<br>Hours | Thre<br>Pie<br>F | eshold<br>eces<br><sup>-</sup> ed<br>)00) | s<br>Freq. |

computer to be defragged.

- 2. Using KVM switch, select computer to be defragged.
- 3. Press the Ctrl, Alt, and Delete keys.
- 4. Log off, while holding down the shift key.
- 5. Log in at the administrator level.
- 6. Double click on My Computer.
- 7. Right click on C drive.
- 8. Click Properties.
- 9. Click on the Tools tab.
- 10. Click on Defragment Now.
- 11. Disk Defragmenter, click on Defragmenter.
- 12. Wait for program to complete the defragging.
- 13. Click on the Start button.
- 14. Click on Shutdown.
- 15. Select Restart, and click Ok.
- 16. At the Coding system window, select and start computer.
- 17. Verify that the computer is ready.
- \* Time is minutes per computer.
- 4. **Clean up.** Ensure all tools, lubricants, rags, etc., 1 ALL are removed from the work area. Report all deficiencies to your supervisor.

| MMO-025-10                                   |            |          |           |                |                    |                        |                  |                  |                 |    | Maint          | ena           | ince <sup>-</sup> | Tech          | nical \$     | Sup        | port       | Center |
|----------------------------------------------|------------|----------|-----------|----------------|--------------------|------------------------|------------------|------------------|-----------------|----|----------------|---------------|-------------------|---------------|--------------|------------|------------|--------|
| U.S. Postal S                                | Service    |          |           |                |                    |                        |                  |                  |                 | ID | DENTIFI        | CAT           | ION               |               |              | i          |            |        |
| Maintenance                                  | list       | WC<br>CO | DRK<br>DE |                |                    | E                      | QUIF             | MENT<br>MYNC     | Г               |    |                | CL<br>CC      | ASS<br>DDE        | N             | JMBE         | ĒR         | TYPE       |        |
|                                              |            |          | 0         | 3              | Ρ                  | Α                      | R                | S                |                 |    |                |               | *                 | *             | 0            | 0          | 2          | М      |
| Equipment Nomenclature<br>Postal Address Red | irection   | System   | Equ       | ipmer<br>I     | nt Moo<br>P&D      | <sup>del</sup><br>C ar | nd Ri            | EC               |                 |    | Bulletin<br>MN | Filer<br>/109 | name<br>009AE     | Ē             | Occurr       | ence<br>Mc | onthly     | /      |
| **Class codes AA, A                          | B, BA,     | BB       |           |                |                    |                        |                  |                  |                 |    |                |               |                   |               |              |            |            |        |
| Part or<br>Component                         | Item<br>No | (0       | -<br>Comp | Task<br>Iy wit | Stater<br>th all ( | ment<br>currer         | and I<br>nt safe | nstruo<br>ety pr | ction<br>ecauti | on | s)             |               | Est.<br>Time      | Min.<br>Skill |              | Thre       | shold      | s      |
|                                              |            |          |           |                |                    |                        |                  |                  |                 |    |                |               | Req<br>(min)      | Lev           | Run<br>Hours | Pie<br>F   | eces<br>ed | Freq.  |

# THIS PAGE BLANK

**P&DC AND REC PARS** 

#### **MASTER CHECKLIST**

03-PARS-\*\*-003-M

#### SEMI-ANNUAL

Time Total: 2 Minutes + 2 minutes per CARS/IMS computer

Reference: MS-197, TL-3, October 1, 2004 or later for location of components, parts, and procedures.

\*\*Class codes AA, AB, BA, BB

#### NOTE

Figures referred to in the following checklist are in Attachment 6.

| U.S. Postal S          | Service  |                    |                 |               |              |               |             |                |               | ID         | ENTIFICA           | TION         |       |              |       |                         |       |                         |
|------------------------|----------|--------------------|-----------------|---------------|--------------|---------------|-------------|----------------|---------------|------------|--------------------|--------------|-------|--------------|-------|-------------------------|-------|-------------------------|
| Maintenance            | Chec     | klist              | WC              |               |              |               |             | EQUI           |               | Т          |                    | C            |       | N            | UMB   | ER                      | TYPE  |                         |
| Mainternance           | Onco     | AII St             | 0               | 3             | Р            | Α             |             | RS             |               | 1          |                    | *            | *     | 0            | 0     | 3                       | М     |                         |
| Equipment Nomenclature | )        | _                  | Equ             | ipme          | nt Mo        | del           |             |                | 1 1           |            | Bulletin Fil       | ename        |       | Occur        | rence |                         |       | 1                       |
| Postal Address Red     | irection | n System           |                 |               | P&D          | C ai          | nd          | REC            |               |            | MM0                | 9009A        | E     | , e          | Semi  | i-Ann                   | iual  |                         |
| ^^Class codes AA, A    | NB, BA,  | BB                 |                 | Tack          | State        | mont          | tor         | ad Instru      | otion         |            |                    | Ect          | Min   |              | Thr   | ochold                  |       | 7                       |
| Component              | No       | (                  | Comp            | bly wit       | th all       | curre         | ent         | safety p       | recauti       | ions       | 5)                 | Time         | Skill |              |       | 5511010                 |       |                         |
|                        |          |                    |                 |               |              |               |             |                |               |            |                    | Req<br>(min) | Lev   | Run<br>Hours | Pi    | eces<br><sup>-</sup> ed | Freq. |                         |
|                        |          |                    |                 |               |              |               |             |                |               |            |                    | . ,          |       |              | (0    | 000)                    |       |                         |
| SAFETY                 | 1.       | COMPLY             | r WI            | ΙТΗ           | ALL          | . SA          | ٩F          | ETY F          | REC           | A          | JTIONS.            | 1            | All   |              |       |                         |       |                         |
| STATEMENT              |          | Disconn            | ect             | ром           | ver          | and           | a           | pply           | locko         | out        | s when             |              |       |              |       |                         |       |                         |
|                        |          | required           | by              | this<br>ut r  | s ins        | odu<br>odu    | re          | on. R<br>is to | efer          | to<br>Ser  | current<br>dv shut |              |       |              |       |                         |       |                         |
|                        |          | down a             | nd              | loci          | k o          | ut 1          | thi         | is ma          | chin          | e.         | Open               | •            |       |              |       |                         |       | Ř                       |
|                        |          | equipme            | ent             | anc           | li k         | nspe          | ec          | t du           | st c          | or         | ditions.           |              |       |              |       |                         |       | Щ                       |
|                        |          | If any             | or si<br>unus   | uspi<br>sual  | ICIOU<br>SU  | us a<br>Ibsta | ius<br>an   | storu<br>ceis  | inusi<br>fou  | uai<br>nd  | aepris.            |              |       |              |       |                         |       | 2                       |
|                        |          | supervis           | sor             | pric          | or t         | to            | pr          | oceed          | ing           | wi         | ith any            |              |       |              |       |                         |       | Ъ                       |
|                        |          | further a          | ictio           | n or          | 1 the        | eq            | uip         | pment          | •             |            |                    |              |       |              |       |                         |       | Č                       |
|                        |          | THE USI            |                 |               | MPI          | RES           | SE          | ED OR          | BLC           | W          | N AIR              |              |       |              |       |                         |       | F                       |
|                        |          | When a             | libi i<br>clear | ED.<br>1ina   | is           | rec           | au          | ired.          | an            | alt        | ernative           |              |       |              |       |                         |       | ГП.                     |
|                        |          | cleaning           | me              | etho          | d s          | such          | ່           | as a           | HEP           | PA         | filtered           |              |       |              |       |                         |       | ž                       |
|                        |          | vacuum             | clea            | aner          | or           | a da          | am          | np rag         | mus           | st I       | be used            |              |       |              |       |                         |       | ū                       |
|                        |          | free clo           | or (<br>tho     | r br          | rush         | ssec<br>ma    | a (<br>av   | or bio<br>be u | wn a<br>sed   | ur.<br>on  | A lint-            | •            |       |              |       |                         |       | Ū                       |
|                        |          | equipme            | ent o           | only          | whe          | en o          | oth         | er cle         | aning         | g n        | nethods            |              |       |              |       |                         |       | ≤                       |
|                        |          | can not            | be u<br>porvi   | ised          | . Re         | epor          | rt s<br>iat | safety         | defic<br>on d | cie<br>ote | ncies to           |              |       |              |       |                         |       | $\leq$                  |
| OVOTEM                 | 0        | your sup           |                 |               |              |               | a           |                |               | /          |                    | * 0          | 40    |              |       |                         |       | $\geq$                  |
| COMPUTERS              | 2.       | Replace<br>cooling | fan             | filte         | ŏ. I<br>r.   | MS            | С           | ompu           | ters          | (p         | nase 1)            | ^ 2          | 10    |              |       |                         |       | ш                       |
|                        |          | * Time is          | s min           | utes          | s per        | con           | np          | uter.          |               |            |                    |              |       |              |       |                         |       | $\overline{\mathbf{O}}$ |
|                        |          | 1. Shut<br>men     | t dov<br>u op   | wn<br>tion.   | each         | n IN          | /IS         | comp           | outer         | us         | sing the           |              |       |              |       |                         |       | M                       |
|                        |          | 2. Shut            | dow             | vn ea         | ach          | CAR           | RS          | comp           | uter.         |            |                    |              |       |              |       |                         |       | <b>—</b>                |
|                        |          |                    |                 |               | W            | AR            | NII         | NG             |               |            |                    |              |       |              |       |                         |       | E                       |
|                        |          | Bewa<br>com        | are (<br>oute   | of n<br>rsh   | novi<br>utdo | ing<br>own.   | fa          | n bla          | des,          | dι         | uring              |              |       |              |       |                         |       | <b>JAIN</b>             |
|                        |          | 3. Ope             | n coi           | mpu           | ter a        | acce          | ss          | door.          | See           | Fig        | gure 3.            |              |       |              |       |                         |       | 2                       |
|                        |          | 4. Gras            | sp th           | e fai         | n filt       | er h          | olo         | der and        | d turr        | n it       | 1/4 turn           |              |       |              |       |                         |       |                         |
|                        |          | cour<br>the f      | nter-o<br>an h  | clock<br>ousi | wise<br>na.  | e to          | re          | emove          | asse          | eml        | bly from           |              |       |              |       |                         |       |                         |
|                        |          | 5. Rem             | ove             | two           | ) sc         | rews          | s f         | from t         | he fi         | ilte       | r holder           |              |       |              |       |                         |       |                         |
|                        |          | asse               | embly           | y.            |              |               |             |                |               |            |                    |              |       |              |       |                         |       |                         |
|                        |          | 6. Rep             | lace            | old f         | filter       | with          | n n         | ew filte       | er.           |            |                    |              |       |              |       |                         |       |                         |
|                        |          | 7. Rep             | lace            | two           | scre         | ews i         | in 1        | filter ho      | older.        |            |                    |              |       |              |       |                         |       |                         |
|                        |          | Replace            | PAF             | RS P          | has          | e 2 c         | cod         | oling fa       | an filte      | er.        |                    |              |       |              |       |                         |       |                         |
|                        |          | 1. Shut            | dov             | wn            | eacł         | n IN          | /IS         | comp           | outer         | us         | sing the           |              |       |              |       |                         |       |                         |

| U.S. Postal            | Service          |      |         |         |        |         |        |         | IDE  | NTIFICA    | TION  |       |       |      |       |       |
|------------------------|------------------|------|---------|---------|--------|---------|--------|---------|------|------------|-------|-------|-------|------|-------|-------|
| <b></b>                | <b>.</b>         | WC   | DRK     |         |        | E       | QUIF   | MENT    |      |            | CI    | ASS   | N     | UMBE | ER    | TYPE  |
| Maintenance            | Checklist        | CC   | DE      |         |        |         | ACRO   | DNYM    |      |            | С     | ODE   |       |      |       |       |
|                        |                  | 0    | 3       | Р       | А      | R       | S      |         |      |            | *     | *     | 0     | 0    | 3     | М     |
| Equipment Nomenclature | е                | Equ  | ipmer   | nt Mo   | del    |         |        |         | Βι   | ulletin Fi | ename |       | Occur | ence |       |       |
| Postal Address Rec     | lirection System |      | F       | P&D     | C an   | d R     | EC     |         |      | MM0        | 9009A | E     | 5     | Semi | -Ann  | ual   |
| **Class codes AA, A    | AB, BA, BB       |      |         |         |        |         |        |         |      |            |       |       |       |      |       |       |
| Part or                | Item             |      | Task    | State   | ment   | and I   | nstruc | ction   |      |            | Est.  | Min.  |       | Thre | shold | s     |
| Component              | No               | Comp | oly wit | h all d | currer | nt safe | ety pr | ecautio | ons) |            | Time  | Skill |       |      |       |       |
|                        |                  |      |         |         |        |         |        |         |      |            | Req   | Lev   | Run   | Pie  | eces  | Freq. |
|                        |                  |      |         |         |        |         |        |         |      |            | (min) |       | Hours | F    | ed    |       |
|                        |                  |      |         |         |        |         |        |         |      |            |       |       |       | (0   | 00)   |       |

menu option.

2. Shut down each CARS computer.

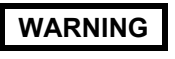

# Beware of moving fan blades, during computer shutdown.

- 3. Open computer access door.
- 4. If this is a RPDS computer, perform substeps below. Otherwise, continue with step 5.
  - a. Remove the filter cover by loosening the two thumb screws.
  - b. Remove the two filter assemblies.
  - c. Remove the two screws from the filter holder.
  - d. Replace old filter with a new filter.
  - e. Replace two screws in the filter holder.
- 5. Remove the filter assembly by loosening the two thumb screws.
- 6. Remove the two screws from the filter holder.
- 7. Replace old filter with new filter.
- 8. Replace two screws in filter holder.

# WARNING

# Keep hands away from fan blades when verifying proper operation of fan.

- 9. Verify the fan works by turning computer on momentary, the fan blades should move. If not, the fan should be replaced.
- 10. Return the filter holder to its proper location in the filter holder housing. Place fan filter holder into the slots on the server front and turn it 1/4 turn clockwise to lock it in place.
- 11. Power on the computer.
- 12. Log on and verify that IMS and CARS are working properly.
- \* Time is minutes per computer.

#### MMO-025-10

### Maintenance Technical Support Center

| U.S. Postal Service                                         |          |                 |                  |                        |                  |                  |                  | IDEN | NTIFIC        | CATI          | ON            |               |              |                   |                 |       |
|-------------------------------------------------------------|----------|-----------------|------------------|------------------------|------------------|------------------|------------------|------|---------------|---------------|---------------|---------------|--------------|-------------------|-----------------|-------|
| Maintenance Checklist                                       | WC       |                 |                  |                        | E                |                  |                  |      |               |               | CL            | ASS           | NU           | JMBEI             | R               | TYPE  |
| Maintenance Oneckist                                        | 0        | 3               | Р                | Δ                      | R                | S                |                  |      |               |               | *             | *             | 0            | 0                 | 3               | М     |
| Equipment Nomenclature<br>Postal Address Redirection System | Equ<br>I | ipmer           | nt Mo<br>P&D     | <sub>del</sub><br>C ar | nd R             | EC               |                  | Bu   | illetin<br>MN | Filer<br>1090 | iame<br>)09AE |               | Occurr<br>S  | ence<br>Semi-/    | Ann             | ual   |
| **Class codes AA, AB, BA, BB                                |          |                 |                  |                        |                  |                  |                  |      |               |               |               |               |              |                   |                 |       |
| Part or Item<br>Component No                                | (Comp    | Task<br>bly wit | State<br>h all c | ment<br>currer         | and I<br>nt safe | nstruc<br>ety pr | ction<br>ecautic | ons) |               |               | Est.<br>Time  | Min.<br>Skill |              | Thres             | shold           | S     |
|                                                             |          | -               |                  |                        |                  |                  |                  |      |               |               | Req<br>(min)  | Lev           | Run<br>Hours | Piec<br>Fe<br>(00 | ces<br>ed<br>0) | Freq. |

CLEAN UP

3. **Clean up.** Ensure all tools, lubricants, rags, etc., 1 All are removed from the work area. Report all deficiencies to your supervisor.

**P&DC AND REC PARS** 

# MASTER CHECKLIST

09-PARS-\*\*-004-M

**Operational Maintenance** 

Time Total: 9 Minutes

\*\*Class codes AA, AB, BA, BB

# MMO-025-10

Maintenance Technical Support Center

| U.S. Postal S           | Service    |                                                                                                    | WORK EQUIPMENT<br>CODE ACRONYM                                                                                                    |                                                                                                    |                                                                                                    |                                                                                                    |                                                                                                    |                                                                                                    |                                                                                                    |                                                                                                    | ICAT                                                                                | ION<br>CL    | ASS           | NUMBER      |           |                       |        | TYPE  |
|-------------------------|------------|----------------------------------------------------------------------------------------------------|----------------------------------------------------------------------------------------------------|----------------------------------------------------------------------------------------------------|----------------------------------------------------------------------------------------------------|----------------------------------------------------------------------------------------------------|----------------------------------------------------------------------------------------------------|----------------------------------------------------------------------------------------------------|----------------------------------------------------------------------------------------------------|----------------------------------------------------------------------------------------------------|-------------------------------------------------------------------------------------|--------------|---------------|-------------|-----------|-----------------------|--------|-------|
| Maintenance             | Cnec       | KIIST                                                                                                    |                                                                                                    |                                                                                                    | ΡΔ                                                                                                    |                                                                                                    | ACR                                                                                                    | DNYM                                                                                                    |                                                                                                    |                                                                                                    |                                                                                     | C(           | ODE<br>*      |             |           |                       | 1      | М     |
| Equipment Nomenclature  | 1          |                                                                                                    | Equ                                                                                                    | ipmen                                                                                                    | t Model                                                                                                    |                                                                                                    | 0                                                                                                    |                                                                                                    | E                                                                                                    | Bulletir                                                                                                    | n File                                                                              | name         |               | Occu        | irrenc    | e 4                   | r      | IVI   |
| Postal Address Red      | irectio    | n System                                                                                                    |                                                                                                    | · P                                                                                                    | &DC a                                                                                                    | nd R                                                                                                    | EC                                                                                                    |                                                                                                    |                                                                                                    | M                                                                                                    | M09                                                                                 | 009AE        |               |             |           | Tou                   | r      |       |
| **Class codes AA,       | AB, E      | BA, BB                                                                                                    |                                                                                                    |                                                                                                    |                                                                                                    |                                                                                                    |                                                                                                    |                                                                                                    |                                                                                                    |                                                                                                    | 1                                                                                   | -            |               |             |           |                       |        |       |
| Part or<br>Component    | Item<br>No | (                                                                                                    | Comp                                                                                                    | l ask S<br>oly with                                                                                                    | all curre                                                                                                    | t and li<br>ent safe                                                                                                    | nstru<br>ety pi                                                                                                    | ction<br>ecauti                                                                                                    | ons                                                                                                    | )                                                                                                    |                                                                                     | Est.<br>Time | Min.<br>Skill |             | Ir        | iresh                 | olds   | 6     |
|                         |            |                                                                                                    |                                                                                                    |                                                                                                    |                                                                                                    |                                                                                                    |                                                                                                    |                                                                                                    |                                                                                                    |                                                                                                    |                                                                                     | Req<br>(min) | Lev           | Run<br>Hour | i F<br>'s | Piece<br>Fed<br>(000) | s<br>) | Freq. |
| SAFETY<br>STATEMENT     | 1.         | COMPLY<br>Disconn<br>required<br>local lo<br>down a<br>equipme<br>Check fi<br>If any<br>supervis<br>further a<br>THE US<br>IS PROF<br>When of<br>cleaning<br>vacuum<br>in place<br>free clo<br>equipme | Y W<br>nect<br>d by<br>ocko<br>and<br>ent<br>or s<br>unus<br>sor<br>actio<br>E OF<br>HIBIT<br>clean<br>clean<br>cl | ITH A<br>pow<br>this<br>ut p<br>lock<br>and<br>uspic<br>sual<br>prio<br>on on<br>FED.<br>fED.<br>fED.<br>ning<br>etho<br>aner<br>com<br>or bru | ALL SA<br>er and<br>instru<br>rocedu<br>out<br>insp<br>cious c<br>subst<br>r to<br>the eq<br>MPRES<br>is red<br>or a d<br>presse<br>ush ma<br>when c | AFET<br>I app<br>ction<br>ires<br>this<br>ect<br>dust<br>ance<br>proc<br>juipn<br>SSED<br>quire<br>as<br>amp<br>d or<br>ay bo<br>other | Y P<br>bly l<br>n. R<br>to<br>ma<br>dus<br>or u<br>is<br>seed<br>nent<br>) OF<br>ed,<br>rag<br>blc<br>e u<br>is<br>cleit | REC<br>locko<br>efer<br>prop<br>chind<br>st c<br>nusu<br>four<br>ing<br>BLC<br>an a<br>HEP<br>mus<br>sed o<br>aning<br>defic | AU<br>puts<br>to meri-<br>e.<br>ond<br>ial<br>md,<br>wif<br>DW<br>alte<br>A<br>st b<br>air.<br>on<br>g m | TION<br>s wh<br>curre<br>y sh<br>Op<br>dition<br>debr<br>not<br>debr<br>not<br>th a<br>N All<br>ernati<br>filter<br>option<br>option<br>option<br>option | NS.<br>Nenthut<br>nens.<br>isify<br>ny<br>R<br>ived<br>educations<br>to<br>to<br>to | 1            | All           |             |           |                       |        |       |
| OPERATIONAL             | 2          | your su                                                                                                    | perv                                                                                                    | risor<br>Sone                                                                                                    | immed                                                                                                    | iately                                                                                                    | y up                                                                                                    | on d                                                                                                    | ete                                                                                                    | ectior                                                                                                    | 1.                                                                                  | 2            | 10            |             |           |                       |        |       |
| MAINTENANCE<br>FOR CARS | Ζ.         | At the M<br>and dire<br>correct it                                                                                                    | laste<br>ector<br>t or n                                                                                                    | er CAl<br>y sta<br>notify                                                                                                    | RS UI,<br>atus.<br>mainte                                                                                                    | chec<br>If a<br>nance                                                                                                    | k th<br>pro<br>e ma                                                                                                    | e sys<br>blem<br>anage                                                                                                    | ten<br>is<br>eme                                                                                         | n stat<br>four<br>ent.                                                                                                    | tus<br>nd,                                                                          | L            | 10            |             |           |                       |        |       |
|                         |            | 1. Log<br>scre                                                                                                    | on t<br>en).                                                                                                    | o the                                                                                                    | e Maste                                                                                                    | er CA                                                                                                    | RS                                                                                                    | UI (N                                                                                                    | Лаі                                                                                                    | n Me                                                                                                    | enu                                                                                 |              |               |             |           |                       |        |       |
|                         |            | 2. Verif<br>with<br>read                                                                                                    | fy al<br>the<br>ly. S                                                                                                    | ll Sla<br>Mast<br>See Fi                                                                                                    | ive CA<br>er CAF<br>igure 2.                                                                                                    | RS<br>RS, a                                                                                                    | are<br>all C                                                                                                    | com<br>ARS                                                                                                    | mu<br>sh                                                                                                 | nicati<br>ould                                                                                                    | ing<br>be                                                                           |              |               |             |           |                       |        |       |
|                         |            | 3. Verif<br>shou                                                                                                    | fy that<br>uld no                                                                                                    | at the<br>ot be                                                                                                    | e Base<br>more t                                                                                                    | Dir:<br>han 1                                                                                                    | is c<br>I4 d                                                                                                    | urren<br>ays o                                                                                                    | t, t<br>ld.                                                                                              | he da                                                                                                    | ate                                                                                 |              |               |             |           |                       |        |       |
|                         |            | 4. Verif<br>more                                                                                                    | fy th<br>e tha                                                                                                    | at th<br>in 2 d                                                                                                    | e Daily<br>ays old                                                                                                    | v Upo<br>I.                                                                                                    | date                                                                                                    | is c                                                                                                    | urre                                                                                                    | ent, r                                                                                                    | not                                                                                 |              |               |             |           |                       |        |       |
| OPERATIONAL             | 3.         | Verify IN                                                                                                    | /IS o                                                                                                    | pera                                                                                                    | tions.                                                                                                    |                                                                                                    |                                                                                                    |                                                                                                    |                                                                                                    |                                                                                                    |                                                                                     | 5            | 10            |             |           |                       |        |       |
|                         |            |                                                                                                    |                                                                                                    |                                                                                                    | NO                                                                                                    | TE                                                                                                    |                                                                                                    |                                                                                                    |                                                                                                    |                                                                                                    |                                                                                     |              |               |             |           |                       |        |       |
|                         |            | lf a<br>mana                                                                                                    | coni<br>agem                                                                                                    | nectio<br>nent b                                                                                                    | on is o<br>before e                                                                                                    | disab<br>enabli                                                                                                    | led,<br>ing i                                                                                                    | cheo<br>t.                                                                                                    | ck                                                                                                    | with                                                                                                    |                                                                                     |              |               |             |           |                       |        |       |
|                         |            | Using th<br>status a                                                                                                    | e Ma<br>nd c                                                                                                    | aster<br>dictior                                                                                                    | RIC U                                                                                                    | l, che<br>statu                                                                                                    | eck<br>s.                                                                                                    | the IN<br>If a                                                                                                    | /IS<br>pro                                                                                               | syste<br>blem                                                                                                    | em<br>is                                                                            |              |               |             |           |                       |        |       |

| U.S. Postal S          | Service  |        |      |         |         |        |         |        | - I     | DENT  | IFICAT   | ION   |       |        |      |        |       |
|------------------------|----------|--------|------|---------|---------|--------|---------|--------|---------|-------|----------|-------|-------|--------|------|--------|-------|
| Maintenance            | list     | WC     | RK   |         |         | E      |         |        |         |       | CL       |       | N     | NUMBER |      |        |       |
| Maintenance            | Oncon    | 151    | 0    | a       | P       | Δ      | R       |        |         |       |          | *     | *     | 0      | 0    | Λ      | М     |
|                        |          |        | 0    | 3       |         | ~      | 17      | 0      |         |       |          |       |       | 0      | 0    | -      | 111   |
| Equipment Nomenclature | 9        |        | Equ  | ipmer   | nt Mo   | del    |         |        |         | Bulle | tin File | name  |       | Occuri | ence |        |       |
| Postal Address Red     | irection | System |      | F       | P&D     | C ar   | nd R    | EC     |         | 1     | VM08     | 009A  | E     |        | Т    | our    |       |
| **Class codes AA,      | AB, BA   | A, BB  |      |         |         |        |         |        |         |       |          |       |       |        |      |        |       |
| Part or                | Item     |        | -    | Fask \$ | State   | ment   | and I   | nstruc | tion    |       |          | Est.  | Min.  |        | Thre | eshold | s     |
| Component              | No       | (0     | Comp | ly wit  | h all d | currer | nt safe | ety pr | ecautio | ns)   |          | Time  | Skill |        |      |        |       |
| -                      |          |        |      |         |         |        |         |        |         |       |          | Req   | Lev   | Run    | Pie  | eces   | Freq. |
|                        |          |        |      |         |         |        |         |        |         |       |          | (min) |       | Hours  | F    | ed     |       |
|                        |          |        |      |         |         |        |         |        |         |       |          |       |       |        | 1 (0 | 000    |       |

found, correct it or notify the manager.

- 1. Log on to the Master RIC UI.
- 2. Under System menu, click on Start/Stop, the Coding System window should open. See Figure 1a for P&DCs and 1b for REC Sites.
- Verify that the RICs, AFRs, IHs, CFR, VDTs, QF, and AIV applications are Ready; if not, take them to the ready state (report any problems).
- 4. Verify that all Local Connections are enabled (the enable indicators are green).
- 5. Verify that all Remote Connections are enabled (the enable indicators are green).
- From the IMS Control, pull down screen, select Address Dictionaries. See Figure 1a for P&DCs and 1b for REC Sites.
- 7. Verify that all directories are current:

See Figure 7.

- The CIX and umf should be current or not more than 2 days old.
- The XAI should be current or not more than 14 days old (P&DCs ONLY).
- The DBL should be current or not more than 14 days old (RECs ONLY).
- All other directories should be current.
- 8. Verify Remote Performance Diagnosic Server (RPDS) operation by logging in and ensuring the database can be accessed.
- Clean up. Ensure all tools, lubricants, rags, etc., 1 ALL are removed from the work area. Report all deficiencies to your supervisor.

CLEAN UP

| MMO-025-10 |  |
|------------|--|
|------------|--|

| U.S. Postal S          | Service   |        | IDENTIFICATION |                             |         |        |        |        |         |      |           |       |       |       |       |        |       |
|------------------------|-----------|--------|----------------|-----------------------------|---------|--------|--------|--------|---------|------|-----------|-------|-------|-------|-------|--------|-------|
| Maintenance            | Check     | list   | WC<br>CC       | DRK                         |         |        | E      |        | MENT    |      |           | CL    |       | N     | IUMBE | ER     | TYPE  |
|                        |           |        | 0              | 9                           | Р       | Α      | R      | S      |         |      |           | *     | *     | 0     | 0     | 4      | М     |
| Equipment Nomenclature | 9         |        | Equ            | ipmei                       | nt Mo   | del    |        |        |         | Bull | etin File | ename |       | Occur | rence |        |       |
| Postal Address Red     | lirection | System |                | P&DC and REC MM09009AE Tour |         |        |        |        |         |      |           |       |       |       | our   |        |       |
| **Class codes AA,      | AB, B     | A, BB  |                |                             |         |        |        |        |         |      |           |       |       |       |       |        |       |
| Part or                | Item      |        |                | Task                        | State   | ment   | and I  | nstru  | ction   |      |           | Est.  | Min.  |       | Thre  | eshold | s     |
| Component              | No        | (      | Comp           | oly wit                     | h all o | currer | nt saf | ety pr | ecautio | ns)  |           | Time  | Skill |       |       |        |       |
|                        |           |        |                |                             |         |        |        |        |         |      |           | Req   | Lev   | Run   | Pie   | eces   | Freq. |
|                        |           |        |                |                             |         |        |        |        |         |      |           | (min) |       | Hours | F F   | ed     |       |
|                        |           |        |                |                             |         |        |        |        |         |      |           |       |       |       |       |        |       |

# THIS PAGE BLANK

# **ILLUSTRATIONS FOR PARS**

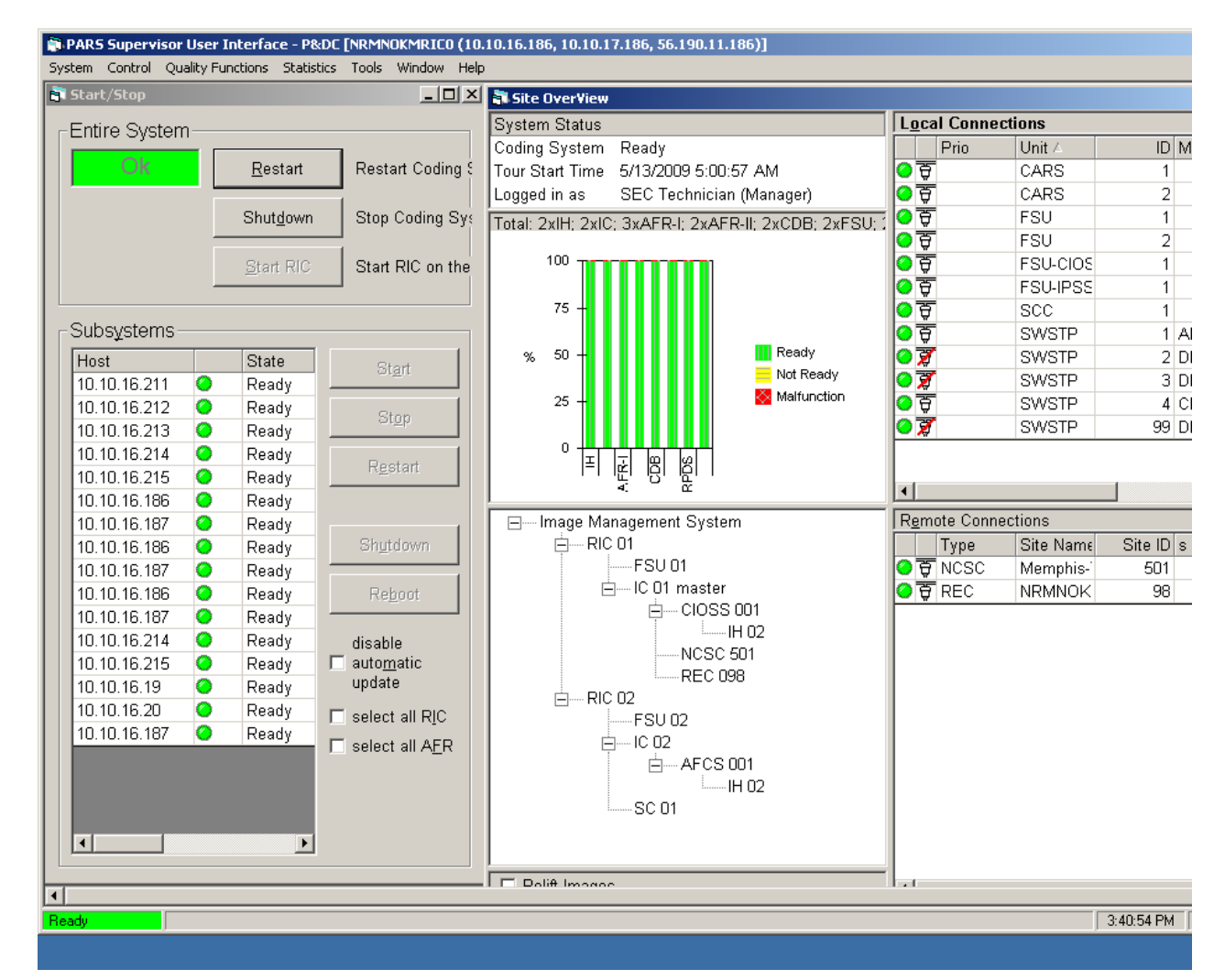

Figure 1a. P&DC RIC/IMS Main Screen

| i PARS Supervis | or Use    | r Interface - RE(  | [NRMNOK  | MPR00 (5    | 5.190.209.41, 10.14.8.41  | )]             |              |                     |                   |           |       |
|-----------------|-----------|--------------------|----------|-------------|---------------------------|----------------|--------------|---------------------|-------------------|-----------|-------|
| Start/Ston      | Zualicy i | -unctions Statisti | cs Tools | window r    |                           | Codi           | na Contro    |                     |                   |           |       |
|                 |           |                    |          |             |                           | Local          | Connect      | ons                 |                   |           |       |
| Entire Syste    | em—       |                    |          |             |                           |                | Jnit ∧       | ID Commun           | ication State     |           | 1 MA  |
| Ok              |           | Restart            | Rest     | art Codine  | System                    | <u>। 0</u> स   | CARS         | 1 ok                |                   |           | 1 110 |
|                 |           | <u></u>            |          | ant obdanig | o jotom                   | िंके           | ARS          | 2 ok                |                   |           |       |
|                 |           | Shut <u>d</u> own  | Stop     | Coding S    | ystem                     | - w            |              |                     |                   |           |       |
|                 |           |                    |          |             | -                         |                |              |                     |                   |           |       |
|                 |           | <u>S</u> tart RIC  | Start    | RIC on th   | e connected host          | Remot          | e Connec     | tions               |                   |           |       |
|                 |           |                    |          |             |                           |                | Туре         | Site Name ∆         | Site ID is Bu     | uffered ( |       |
|                 |           |                    |          |             |                           | 0 स            | NCSC         | Memphis-TN          | 501               | О с       |       |
| Subsystem       | s         |                    |          |             |                           | 0 <del>0</del> | CFS          | MTSC OK             | 157               | О с       |       |
| Host            |           | State              | Comp     | onent 🔺     | Start                     | 0 <del>.</del> | P&DC         | NRMNOK              | 732               | О с       |       |
| 10.14.8.68      | 0         | Not Ready          | CFR-I    | 003         |                           | •              |              |                     |                   | ►         |       |
| 10.14.8.71      | 0         | Not Ready          | CFR-I    | 006         | Stop                      | Syster         | n Status     |                     |                   |           |       |
| 10.14.8.31      | 0         | Ready              | AIV      | 001         |                           | Coding         | Svstem       | Readv               |                   |           |       |
| 10.14.8.32      | 0         | Ready              | AIV      | 002         | Restart                   | Tour S         | tart Time    | 5/15/2009 5:00:08 A | AM                |           |       |
| 10.14.8.33      | 0         | Ready              | AIV      | 003         |                           | Logge          | lin as       | SEC Technician (M   | anager)           |           |       |
| 10.14.8.34      | 0         | Ready              | AIV      | 004         |                           | Total          | 3VIH: 2VIC   |                     |                   | 4vCDB:    |       |
| 10.14.8.35      | 0         | Ready              | AIV      | 005         |                           |                | JXII I, ZXIC | , TXVDT, OXAIV, OXC | / R-1, 4XCI R-11, | 4XCDD,    |       |
| 10.14.8.36      | 0         | Ready              | AIV      | 006         | Shutdown                  |                |              |                     |                   |           |       |
| 10.14.8.43      | 0         | Ready              | CDB      | 001         |                           |                |              |                     | 🔢 Ready           |           |       |
| 10.14.8.44      | 0         | Ready              | CDB      | 002         | Re <u>b</u> oot           |                |              |                     | Not Read          | ły        |       |
| 10.14.8.60      | 0         | Ready              | CDB      | 003         |                           |                |              |                     | 🚫 Malfunct        | ion       |       |
| 10.14.8.61      | 0         | Ready              | CDB      | 004         | disable                   |                |              |                     |                   |           |       |
| 10.14.8.66      |           | Ready              | CFR-I    | 001         | auto <u>m</u> atic        |                | lmage Ma     | nagement System     |                   |           |       |
| 10.14.8.67      |           | Ready              | CFR-I    | 002         | upuate                    |                | 🛓 🕂 🖓 🖓      | 01                  |                   |           |       |
| 10.14.8.69      | 0         | Ready              | CFR-I    | 004         | 🗖 select all R <u>I</u> C |                | É            | - IC 01 master      |                   |           |       |
| 10.14.8.70      |           | Ready              | CFR-I    | 005         | □ select all VDT          |                |              | CFS 157             |                   |           |       |
| 10.14.8.72      | 2         | Ready              | CFR-II   | 001         | E select all CEP          |                |              | NCSC 501            |                   |           |       |
| 10.14.8.73      |           | Ready              | CER-II   | 002         |                           |                |              | P&DC732             |                   |           | 1     |

Figure 1b. REC RIC/IMS Main Screen

| - Master (CARS-1) Status                                                                     | Slave CARS Status<br>CARS-2: 💻 CARS-6: 🔳 CARS-                                           | 10: 🔲 CARS-14: 📕 CARS-18: 📕 CARS-22: 📕 CARS-26: 📕 CA                                                                                                    | RS-30: CARS-34: CARS-38: Status Indicator                                                                  |
|----------------------------------------------------------------------------------------------|------------------------------------------------------------------------------------------|----------------------------------------------------------------------------------------------------|----------------------------------------------------------------------------------------------------|
| Ready                                                                                        | CARS-3 CARS-7: CARS-<br>CARS-4: CARS-8: CARS-<br>CARS-5: CARS-9: CARS-                   | 11:   CARS-15:   CARS-19:   CARS-23:   CARS-27:   CA     12:   CARS-16:   CARS-20:   CARS-24:   CARS-26:   CA     13:   CARS-17:   CARS-21:   CARS-25:   CARS-29:   CA                                 | RS-31: CARS-35: CARS-39: Onderined<br>RS-32: CARS-36: CARS-40: Connected<br>RS-33: CARS-37: Rem Con: Ready |
| CABS Directories status                                                                      |                                                                                          |                                                                                                    |                                                                                                    |
| Merge Status: LISTENII                                                                       | NG Base Dir.: 12/06/20                                                                   | 004 Update: 08/12/2004 Update Available: 08/12/200                                                                                                    | 4 VERSION 2.3 BUILD #1046                                                                                  |
| ain Menu — Current U                                                                         | ser Level: 1                                                                             |                                                                                                    |                                                                                                    |
| LOG OFF                                                                                      | CLOSE GUI                                                                                |                                                                                                    |                                                                                                    |
|                                                                                              |                                                                                          |                                                                                                    |                                                                                                    |
|                                                                                              |                                                                                          |                                                                                                    |                                                                                                    |
|                                                                                              |                                                                                          |                                                                                                    |                                                                                                    |
|                                                                                              |                                                                                          | System                                                                                                    |                                                                                                    |
|                                                                                              |                                                                                          | Configuration                                                                                                    | _                                                                                                    |
|                                                                                              |                                                                                          | Select CARS                                                                                                    |                                                                                                    |
|                                                                                              |                                                                                          | Diagnostic                                                                                                    | -                                                                                                    |
|                                                                                              |                                                                                          |                                                                                                    |                                                                                                    |
| JientServer, \$0x ( 84 ). 000<br>ClientServer, \$0x94 ). 000<br>ClientServer, \$0x94 ). 1169 | uu (u1-04-2005) 16:31.38 uu<br>0 (01-06-2005) 14:42:57 000<br>9512 (01-06-2005) 14:42:57 | US Into: : (LAHS) Client U10.014.008.190 connects.<br>3 Info: : (CARS) Redirect Client 010.014.008.100 to 010.014.0<br>0003 Info: : (CARS) Client 010.014.008.100 connect.<br>Figure 2. Master CARS UI | 108.054                                                                                                    |
|                                                                                              |                                                                                          |                                                                                                    |                                                                                                    |
|                                                                                              | all all a                                                                                | 6 Ma                                                                                                    |                                                                                                    |
| Sienens Denatic<br>Herite: Stadossen<br>Statuto-securate                                     |                                                                                          | Cooling<br>Filte                                                                                                    | g Fan<br>er                                                                                                |
| Signans Genatic<br>Hen to: Stational<br>Mar 17/Honorian-Mark                                 |                                                                                          | Cooling<br>Filte                                                                                                    | g Fan<br>er<br>ccess Door<br>creen                                                                         |

Figure 3. PARS Phase-I Computer Front Panel

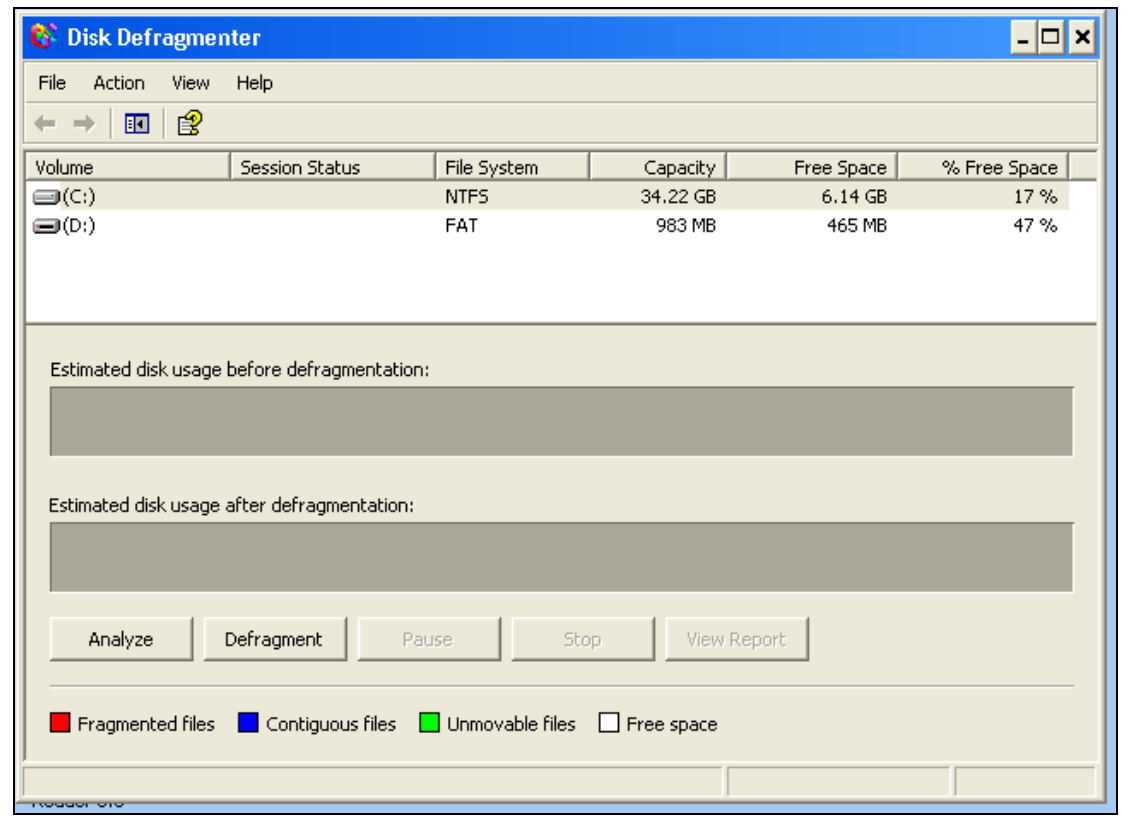

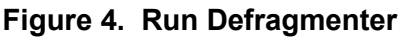

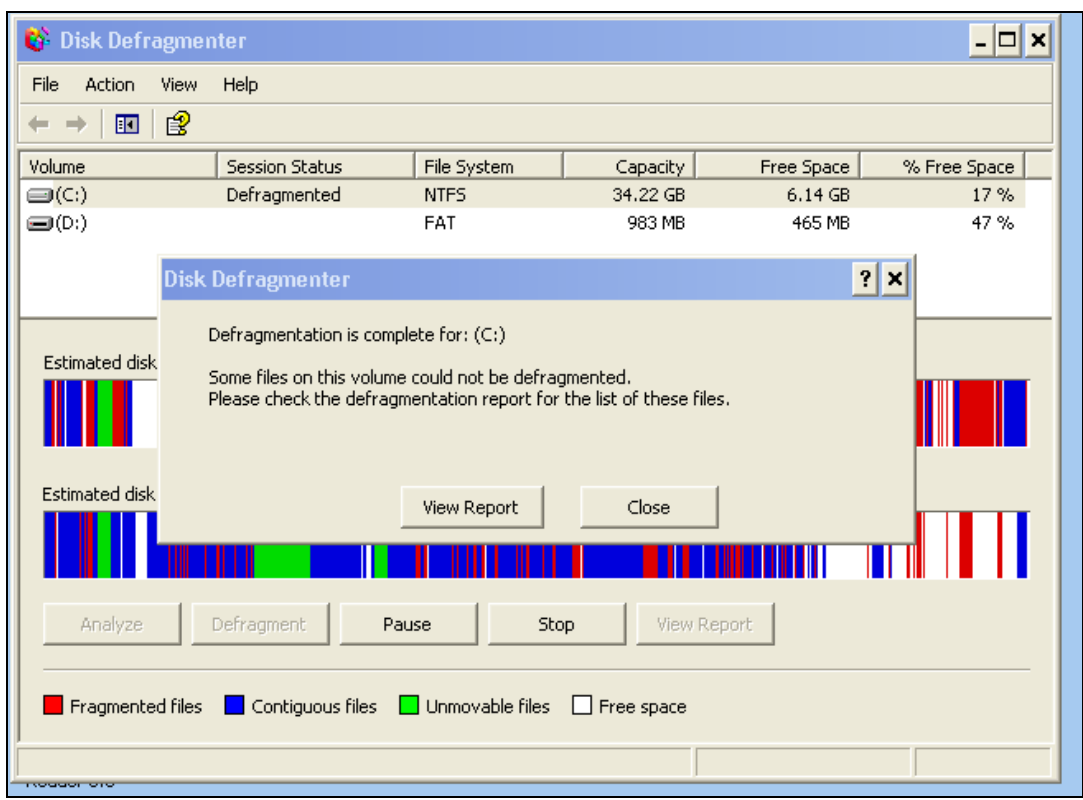

Figure 5. Defragmenter Complete

| 💕 Disk Defragi               | Defragmentation Report      |                                           | ? × | - 🗆 ×        |
|------------------------------|-----------------------------|-------------------------------------------|-----|--------------|
| File Action Vie<br>← → III É | Defragmentation report fo   | or: (C:)                                  |     |              |
| Volume                       | Volume information:         |                                           |     | % Free Space |
| (C:)                         | Ushana (C)                  |                                           |     | 17 %         |
| 🖃 (D:)                       | Volume (C:)                 | = 34.22 GB                                | -   | 47 %         |
|                              | Cluster size                | = 4 KB                                    |     |              |
|                              | Used space                  | = 28.08 GB                                |     |              |
|                              | Free space                  | = 6.14 GB                                 |     |              |
|                              | Volume fragmentation        | - 17 78                                   | -   |              |
| Estimated disk us            |                             |                                           |     |              |
|                              | Files that did not defragme | nt:                                       |     |              |
|                              | Fragments File Size         | File Name                                 |     |              |
|                              | 100 258 MB                  | \DailyUpdateGen\CarsUpdate\pmt\KeyFile.T  |     |              |
| Estimated disk us            | 3,338 325 MB                | \DailyUpdateGen\CarsUpdate\pmt\PmtUpdat   |     |              |
|                              | 117 399 MB                  | \DailyUpdateGen\CarsUpdate\scf\Scf000.Can |     |              |
|                              | 5,608 1.89 GB               | \DailyUpdateGen\CarsUpdate\Split\Scf000.5 |     |              |
|                              |                             |                                           |     |              |
| Analyze                      |                             |                                           |     |              |
|                              |                             |                                           |     |              |
|                              |                             |                                           |     |              |
| Fragmented fi                |                             | Prist Court Court                         |     |              |
| J                            |                             | Print Save As Close                       |     |              |
|                              |                             |                                           |     |              |

Figure 6. Defragmentation Report

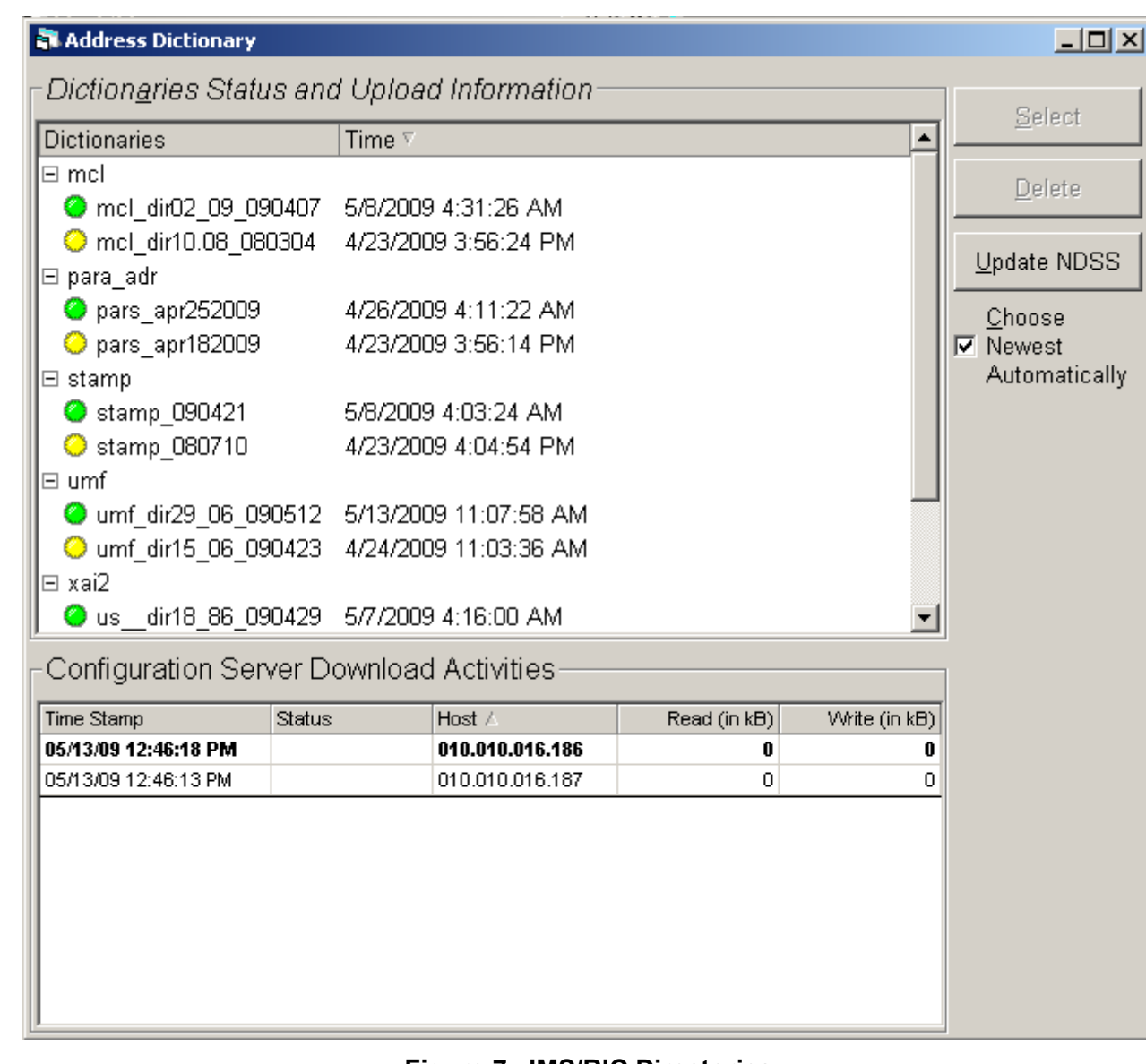

Figure 7. IMS/RIC Directories